## しずぎん ビジネスポータル WEB申込受付サービス

## 振込振替サービス入金指定口座届出

「しずぎんビジネスポータル」の「WEB申込受付サービス」は、 「振込振替サービス入金指定口座届出」のご登録や変更手続きなど オンラインでお申し込みできるサービスです。

## しずぎんビジネスポータルからの流れ

- 「しずぎんWEB-PCバンキングサービス」をご契約 中のお客さまは、<u>お申し込み不要</u>で「しずぎんビジ ネスポータル」をご利用いただけます(初回のみ利 用登録が必要です)。ご登録についてご不明な場合 は別途「しずぎんビジネスポータル『初回利用登 録』の手順について」をご確認ください。
   「振込振替サービス入金指定口座届出」は、マス ターユーザ・管理者ユーザのみご利用いただけます。 一般ユーザはご利用いただけません。
- ① お手元に「カメラ付きトークン」をご用意ください。
- サイドメニュー「各種サービス・関連サイト」を選 択し、WEB申込受付サービスの「利用する」ボタン をクリックしてください。

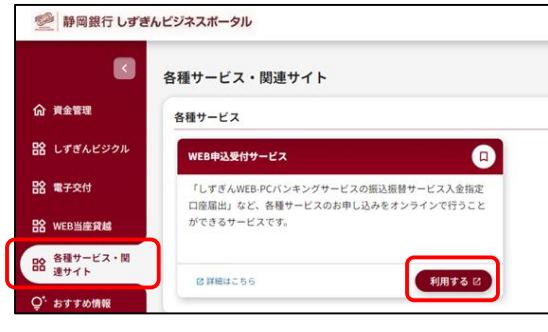

③ 「WEB申込受付サービス」画面に遷移します。確認用パスワード、トランザクション認証番号を入力し、「認証」ボタンをクリックしてください。

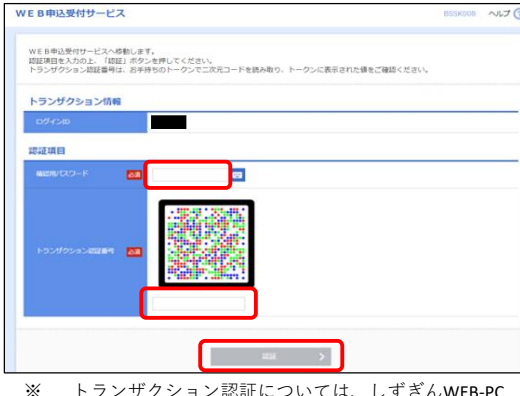

- ※ トランザクション認証については、しずぎんWEB-PC バンキングサービスオンラインマニュアル/トラン ザクション認証をご覧ください。
- ④ 「WEB申込受付サービス」画面から遷移します。 「振込振替サービス入金指定口座届出」をクリックしてください。

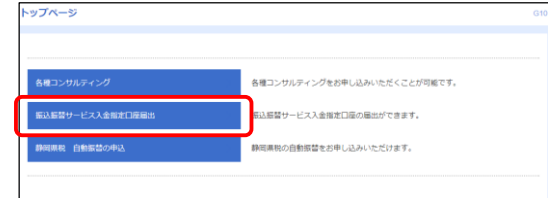

- - ⑥ 「回答内容編集」画面に遷移します。<u>右ページの</u> 入力例をご参照のうえ、ご入力ください。
     ※一時保存したデータの再編集は「回答検索結果 一覧」の「編集」から可能です。
  - ⑦ 回答入力後、「提出」を押すと、画面トップに 「提出しますがよろしいですか?」と表示されま す。内容をご確認のうえ、画面下の「確定」を押 して提出完了です。ご提出後、「届け出受領のご 連絡」がメールで届きます。

| 回音内智姓為         |                |
|----------------|----------------|
|                |                |
| 提出しますがよろしいですか? |                |
| 振込振替サービス       | ス入金指定口座届出      |
| フォーム情報         |                |
| フォームバージョン      | 1              |
| 参照ファイル         |                |
| 回答情報           |                |
| $\sim$         | $\sim$         |
|                | R6 <b>4</b> 82 |

⑧ 提出後のお手続きの進捗状況は「回答の検索」から確認できます。
 ※ご提出済みのデータは編集できません。

| 回答の検索                                 |           |                        |                  |                 |       |                      |           |
|---------------------------------------|-----------|------------------------|------------------|-----------------|-------|----------------------|-----------|
| <b>取り込み条件を入力の上、「取り込み」ボタンを押してください。</b> |           |                        |                  |                 |       |                      |           |
| 局許更新日                                 |           |                        | ~                |                 |       |                      |           |
|                                       | トステータス    | 作成中 🗌 提出语 🗌 再提出要 🗌 受付语 |                  |                 |       |                      |           |
|                                       |           |                        |                  | 絞り込み            |       |                      |           |
| 回答検索線                                 | 課一覧       |                        |                  |                 |       |                      |           |
| 提出企業                                  | ドキュメントステー | 97                     | 最终更新日時           | 最终更新企業          | 服約更新者 | ドキュメントメモ             | 详细表示      |
| ポータル 事<br>単性個人1                       | 作成中       |                        | 2023-09-21 11:19 | ポータル 事業<br>性傷人1 | 静间 花子 | 振込振替サービス入会措<br>定口座痛出 | (#11) H\$ |
|                                       |           |                        |                  |                 |       |                      |           |
|                                       |           |                        |                  | 戻る              |       |                      |           |
|                                       |           |                        |                  |                 |       |                      |           |

- ※ 届出内容に不備があった場合は「届け出内容ご確認 のお願い」がメールで届きますので、再度お手続き ください。
- ※ ご登録完了後、<u>5営業日程度で「お手続き完了のご</u> <u>連絡」</u>がメールで届きます。また、ご入力いただい た送付先住所に<u>「振込振替サービス入金指定口座届</u> <u>出通知書」が郵送</u>されます。

## 「振込振替サービス入金指定口座届出」入力例

| 回答内容編        | Щ.                                                            |                                                                           |                                                                                                    |                                                         |                                      |                                         |  |  |  |
|--------------|---------------------------------------------------------------|---------------------------------------------------------------------------|----------------------------------------------------------------------------------------------------|---------------------------------------------------------|--------------------------------------|-----------------------------------------|--|--|--|
| ドキュメント       | -を編集し、                                                        | 「一時保ィ                                                                     | り または                                                                                                    | 「振出」してください。                                             |                                      |                                         |  |  |  |
| 振込           | 辰替十                                                           | t                                                                         | 77                                                                                                    | 金橋定口座届出                                                 |                                      |                                         |  |  |  |
| フォーム         |                                                               |                                                                           |                                                                                                    |                                                         |                                      |                                         |  |  |  |
| フォームバー       | -895                                                          |                                                                           | 1                                                                                                    |                                                         |                                      |                                         |  |  |  |
| 参照ファイル       | ı                                                             |                                                                           |                                                                                                    |                                                         |                                      |                                         |  |  |  |
| 回合情報         |                                                               |                                                                           | (編込)                                                                                                    | 毎替サービス入会お定口を開出                                          |                                      |                                         |  |  |  |
| ドキュメン        | トメモ<br>トステータス                                                 |                                                                           | 全角目                                                                                                    | ¥角可                                                     |                                      |                                         |  |  |  |
| 回答者情報        | R.                                                            |                                                                           |                                                                                                    |                                                         |                                      |                                         |  |  |  |
| 288          |                                                               |                                                                           | ボーら                                                                                                    | ル 事業性供人1                                                |                                      |                                         |  |  |  |
| (CRD#        |                                                               |                                                                           |                                                                                                    |                                                         |                                      |                                         |  |  |  |
| 回答           |                                                               |                                                                           |                                                                                                    |                                                         |                                      |                                         |  |  |  |
| 登録には5        | 営業日程<br>こ不備があ                                                 | 度かかりま<br>5る場合、                                                            | Eす。<br>翌営業日                                                                                                    | 以降に提出いただいたデータを                                          | 差戻しますので、コメント1                        | とご確認の上、データを修正して                         |  |  |  |
| 再度ご提供        | 出ください                                                         | \                                                                         | #7115                                                                                                    | だきます 英豆しとわった個会                                          | 清景字母版 1 景景友取得1                       | アキキサレのアごでほください                          |  |  |  |
| 登禄区分         |                                                               | C LENG                                                                    | E CUIR                                                                                                    |                                                         | 通信で文化入留与支化的                          | Caselou CE Jackette                     |  |  |  |
| 1            | <ul> <li>※額 該当</li> <li>※録</li> <li>※録</li> <li>※示</li> </ul> | 当の項目を過<br>(受致人術)                                                          | 明沢してく<br>日および月                                                                                                    | .ださい。<br>8.更項日のみをご入力ください。しず                             | ざんロ座と執行ロ座間の口座の                       | 冷更はできません。)                              |  |  |  |
| 20.0×1.00.02 | ○ mm                                                          | (受取人術                                                                     | 弓のみごり                                                                                                    | (力ください。)                                                | C) 01102 C 1017 1102 0107 1102 01    |                                         |  |  |  |
|              | 【半角数<br>發鋒区分                                                  | 学】3桁<br>で「会更」                                                             | ±≿ii ∏                                                                                                    | 削除」を選択した場合にのみ入力して                                       | ください。                                |                                         |  |  |  |
| 2            | ± [∰∯                                                         | りを選択し                                                                     | た場合は、                                                                                                    | 入力不要です。                                                 |                                      |                                         |  |  |  |
| 金融機關名        | 【全角力                                                          | ナ] 金融機                                                                    | 間名を入                                                                                                    | カしてください。                                                |                                      |                                         |  |  |  |
|              | 至「OO<br>(入力刑<br> <br> シズオ                                     | ギンコウ」<br> ) ロシズオ<br>り                                                     | . FOO:<br>ກ_×\$2                                                                                                    | シンキン」、「ロロノウキョウ」など<br>(ギン ×シズオカギンコウ                      | :00の名称のみ入力してくださ                      | EU.,                                    |  |  |  |
| 金融機關種類       |                                                               |                                                                           |                                                                                                    |                                                         |                                      |                                         |  |  |  |
|              | ブルダウ<br>銀行                                                    | ンより選択                                                                     | してくだ                                                                                                    | さい。                                                     |                                      | ~                                       |  |  |  |
| 支店名          | 【全角力                                                          | ナ】支店名                                                                     | を入力し                                                                                                    | てください。                                                  |                                      |                                         |  |  |  |
|              | ※安更す<br>※「OO<br>(入力例                                          | る場合は金<br> シテン」、<br> ) Oホン                                                 | <ul> <li>         ・</li> <li>         ・</li> <li></li></ul> | を同時に入力してくたさい。<br>イギョウブ」、「OOシショ」、「C<br>にンテンエイギョウブ」のゴフクチョ | Oシュッチョウジョ」などOC<br>ウ ×ゴフクチョウシテン       | の名称のみ入力してください。                          |  |  |  |
|              | ホンテン                                                          | 2                                                                         |                                                                                                    |                                                         |                                      |                                         |  |  |  |
|              | ブルダウ<br>※変更の                                                  | ンより選択<br>場合は普通                                                            | してくだ;<br>預金、当)                                                                                                    | さい。<br>単預金以外はご指定いただけません。                                |                                      |                                         |  |  |  |
| 口序器品         | 台通                                                            |                                                                           |                                                                                                    |                                                         |                                      | ~                                       |  |  |  |
|              | 【半角数<br>※変更す                                                  | 字】7桁<br>る場合は預                                                             | 会種別を                                                                                                    | 同時に入力してください。                                            |                                      |                                         |  |  |  |
| 受取人名         | 000000                                                        | 0                                                                         |                                                                                                    |                                                         |                                      |                                         |  |  |  |
|              | 【全角力<br>至しずぎ                                                  | ナ・全角英<br>んロ座の受                                                            | 大文字】<br>取人名查                                                                                                    | 受取人名を入力してください。<br>変更する場合は、預会種目、口座番号                     | を同時に入力してください。                        |                                         |  |  |  |
|              | <ul> <li>※日連右</li> <li>※個人名</li> <li>Aカブミ</li> </ul>          | 減損減の場<br>は姓と名の<br>シキガイシャ                                                  | 日、しゅう<br>間に全角:<br>* シズオ                                                                                                    | さんロード には美欠し、18月1日中では8<br>スペースを入力してください。受取人<br>しか タロウ    | (公共行時にエラーとなります。<br>(名が24文字以上ある場合は243 | な字まで入力してください。                           |  |  |  |
| 振込手数料着       | 日報定                                                           | er as 71 marer                                                            | -                                                                                                    | これはお原 水にけざみ読み読んに見                                       | 「二正教教大学」「同いた会議大切                     |                                         |  |  |  |
| 3            | ● 1.前                                                         | 1448-51884)<br>15-16-16-16-<br>15-16-16-16-16-16-16-16-16-16-16-16-16-16- | (4)開東 (4)<br>解除                                                                                                    | 除する場合にのみ該当項日にチェッ                                        | クをいれてください。                           | In the second contraction of the second |  |  |  |
| 本支底給与货       | BA推定<br>指定する                                                  | 場合、また                                                                     | は指定を                                                                                                    | 解除する場合にのみ該当項日にチェッ                                       | クをいれてください。                           |                                         |  |  |  |
| 4            | 2000年日                                                        | te 🗆 9.                                                                   | la no⇒ (<br>解除                                                                                                    | 私示されます。 推定できるのは静岡                                       | 銀行の口座のみです。                           |                                         |  |  |  |
| 登録後の1        | 表果通知書<br>1号                                                   | のお届け                                                                      | 先住所を                                                                                                    | ご入力ください。                                                |                                      |                                         |  |  |  |
| 6            | 424088                                                        | 半角数字・/<br>3                                                               | いイフンな                                                                                                    | 86 <b>)</b>                                             |                                      |                                         |  |  |  |
| 送付先住所1       |                                                               | ±@1 16∵01                                                                 |                                                                                                    | 3場合、以降の件所は送付先件所って                                       | ゴ入力ください。                             |                                         |  |  |  |
|              | 当行より<br>静岡県前                                                  | 受取人番号<br>第周市清水区                                                           | を郵送に<br>20薙北2                                                                                                    | てお知らせする際の送付先住所となり<br>- 1                                |                                      |                                         |  |  |  |
| 送付先住所 2      | [全角]                                                          | 16文字以内                                                                    |                                                                                                    |                                                         |                                      |                                         |  |  |  |
|              |                                                               |                                                                           |                                                                                                    |                                                         |                                      |                                         |  |  |  |
| こが可信保護       | ・<br>参加 [1]<br>シズオー                                           | 2角) 姓と4<br>5 タロウ                                                          | の間に全                                                                                                    | 角スペースを入力してください。                                         |                                      |                                         |  |  |  |
| 連終先電話看       | 19                                                            |                                                                           |                                                                                                    |                                                         |                                      |                                         |  |  |  |
| 0            | 054345                                                        | F/9数字・/<br>5411                                                           | いイフンな                                                                                                    | (し) 人力テータについての確認事項                                      | ひめる場合、こ入力の電話番号                       | へ便納させていたたきます。                           |  |  |  |
|              |                                                               |                                                                           |                                                                                                    |                                                         |                                      |                                         |  |  |  |
| 東新日時         | ,                                                             | 更新後ステー                                                                    | 92                                                                                                    | 更新企業                                                    |                                      | <b>東新者</b>                              |  |  |  |
| 2023-09-21   | 11:19                                                         | 仲成中                                                                       |                                                                                                    | ポータル 事業性質人1                                             |                                      | 静門 花子                                   |  |  |  |
| 2023-09-21   | 11:01                                                         | 仲成中                                                                       |                                                                                                    | ポータル 事業性質人1                                             |                                      | 静间 花子                                   |  |  |  |
| 2023-09-21   | 11:00 (                                                       | 作成中                                                                       |                                                                                                    | ポータル 事業性例人1                                             |                                      | 静門 花子                                   |  |  |  |
|              |                                                               |                                                                           |                                                                                                    | <b>A</b>                                                |                                      |                                         |  |  |  |
|              |                                                               |                                                                           |                                                                                                    | Ra Ra                                                   | 提出                                   |                                         |  |  |  |
|              |                                                               |                                                                           |                                                                                                    | 8                                                       | -8025                                |                                         |  |  |  |
|              |                                                               |                                                                           |                                                                                                    |                                                         | -73812                               |                                         |  |  |  |
|              |                                                               |                                                                           |                                                                                                    |                                                         |                                      |                                         |  |  |  |

| ▶登録区分<br>「登録」「変更」「削除」の3つの区分があり、<br>登録区分によって入力方法が異なります。                                                                                                    |
|----------------------------------------------------------------------------------------------------|
| < <b>登録の場合</b> ><br>新規で振込先口座を登録する場合に選択して<br>ください。                                                                                                    |
| <ul> <li>         ・②「受取人番号」は空欄にしてください。         ※受取人番号の指定はできません。     </li> <li>         ・その他の欄はすべて入力が必要ですが、         ・③「振込手数料差引指定」および     </li> </ul>          |
| <ul> <li>④ 「本支店給与振込指定」は、該当する場合のみ<u>「1.指定」を選択</u>してください。</li> <li>※ <u>「9.解除」は選択できません。</u></li> <li>※ <u>1.111000000000000000000000000000000000</u></li></ul> |
| <ul> <li>▲「振込子奴科差り損足」 および</li> <li>④「本支店給与振込指定」は、同時に選択<br/>できません。</li> </ul>                                                                                 |
| < <b>変更の場合&gt;</b><br>登録済の口座情報を変更する場合に選択して                                                                                                    |
| ください。<br>・ <b>②「受取人番号」(</b> 半角数字で3桁)を入力の                                                                                                    |
| <ul> <li>うえ、画面注意事項に従い、<u>変更箇所のみ入力</u>してください。</li> <li>※「支店ターを変更する場合け、「全融機関</li> </ul>                                                                        |
| 名」の入力および「金融機関種類」の選択<br>も行ってください。                                                                                                    |
| ※「口座番号」を変更する場合は、「預金<br>種目」の選択も行ってください。                                                                                                    |
| <ul> <li>・         ・</li></ul>                                                                                                    |
| ・ <u>「1.指定」から「9.解除」</u> に変更<br>のどちらかのみ、選択可能です。                                                                                                    |
| <ul> <li>※ ③「振込手数料差引指定」 および</li> <li>④「本支店給与振込指定」は、同時に選択<br/>できません。</li> </ul>                                                                               |
|                                                                                                    |
| 登録済の口座情報を削除する場合に選択してください。                                                                                                    |
| • 2 <u>  受取人番号」(半角数字で3桁)のみ人力</u><br>してください。その他の欄はすべて空欄にして<br>ください。                                                                                           |
|                                                                                                    |
| 単月で15次手次時でとハガマルとでい。16次手次<br>降は「送付先住所2」にご入力ください。                                                                                                    |
| ❻履歴<br>「一時保存」や「提出」した作業履歴が表示さ<br>れます。                                                                                                    |
| ⑦提出<br>「提出」を押下後、「提出しますがよろしい<br>ですか?」と表示されますので、「確定」を<br>押してください(左ページの⑦をご参照くだ<br>さい)。                                                                          |
| <mark>③一時保存</mark><br>提出前に一時保存が可能です。                                                                                                    |
| <お問い合わせ><br>静岡銀行EBセンター<br>◯◯ 0120-014902                                                                                                    |

受付時間 9:00~19:00

(土・日・祝日・12/31~1/3を除く)

2410019 2024年2月